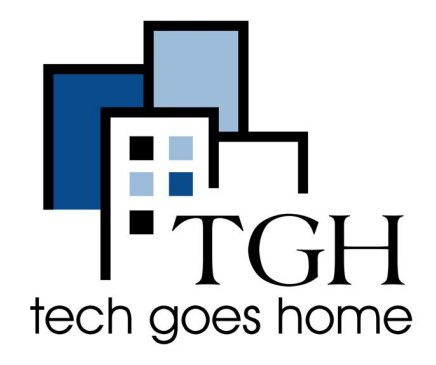

# **ZTE Warp Connect HOTSPOT**

## HOTSPOT 牌ZTE Wrap 连接器的设置

你购买的套餐中的这个HOTSPOT牌的ZTE Wrap 连接器是通过Sprint 公司提供服务的。

## ZTE HOTSPOT 连接器说明

1. 连接电线和HOTSPOT连接器, 然后连接电源

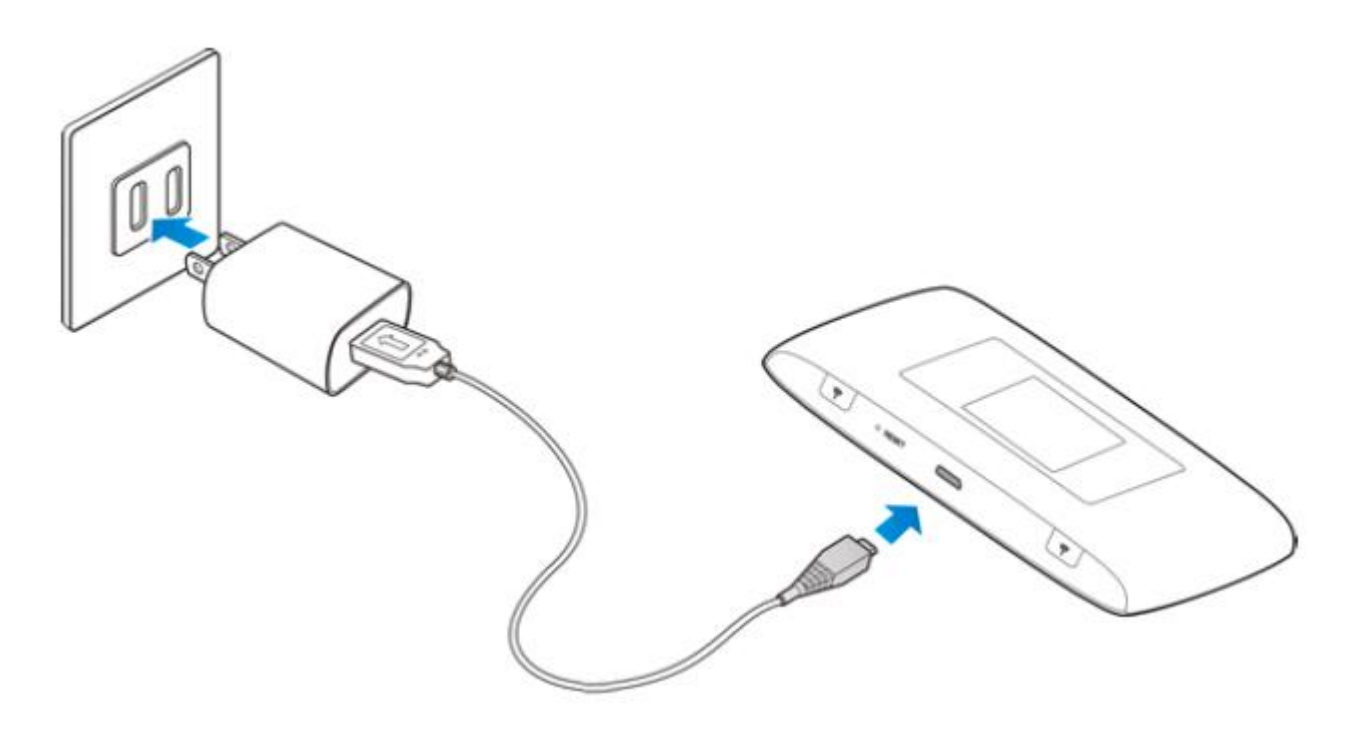

#### 2. 按住连接器的电源开关(见下图⑦)

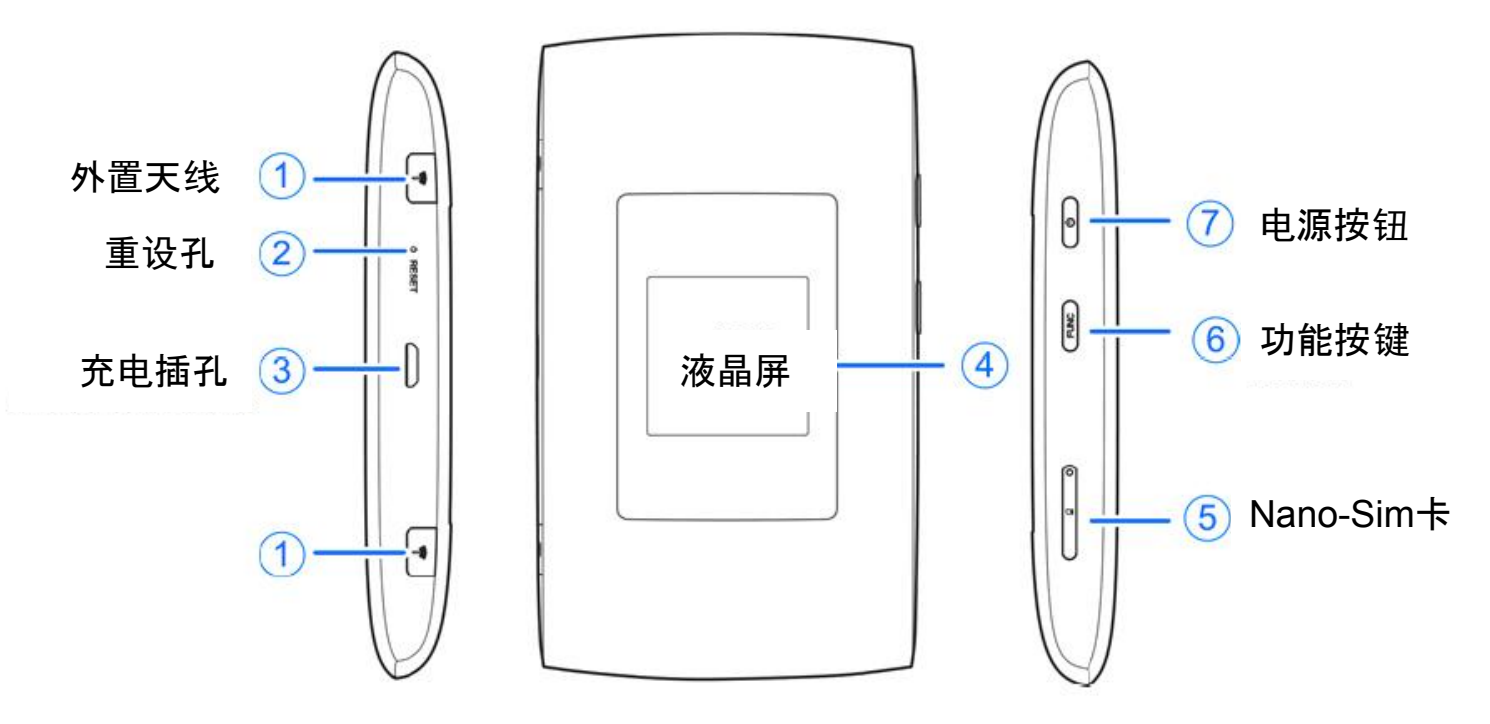

3. 你看见Sprint Hotspot 一行字出现在显示屏上, 表明已开机

4. 寻找连接器密码。连按功能钮两下,显示屏上会出現目录(动能钮见上图⑥)

5. 继续按功能钮⑥移动目录条款, 寻找Device into条款

6. 当Device info 条款标示出来后, 接连接器电源开关⑦进入该条款

7. 现在Hotspot连接器的信息会显示出来, 第一行是本连接器发射WiFi信号的名称。同时你也可以看见密码。

### 8. 如果你是第一次设置你的Chromebook, 参照你的Chromebook设置说明。 Chromebook 会在设置过程中询问你的Hotspot连接器的WiFi信息。

9. 当你用完Hotspot连接器后,你可以按下连接器的电源开关⑦关机。

如果你的Chromebook已经设置好,请见下页连接说明

10. 如果你的Chromebook已经设置好, 在屏幕右下角寻找WiFi图标去启功WiFi设置功能

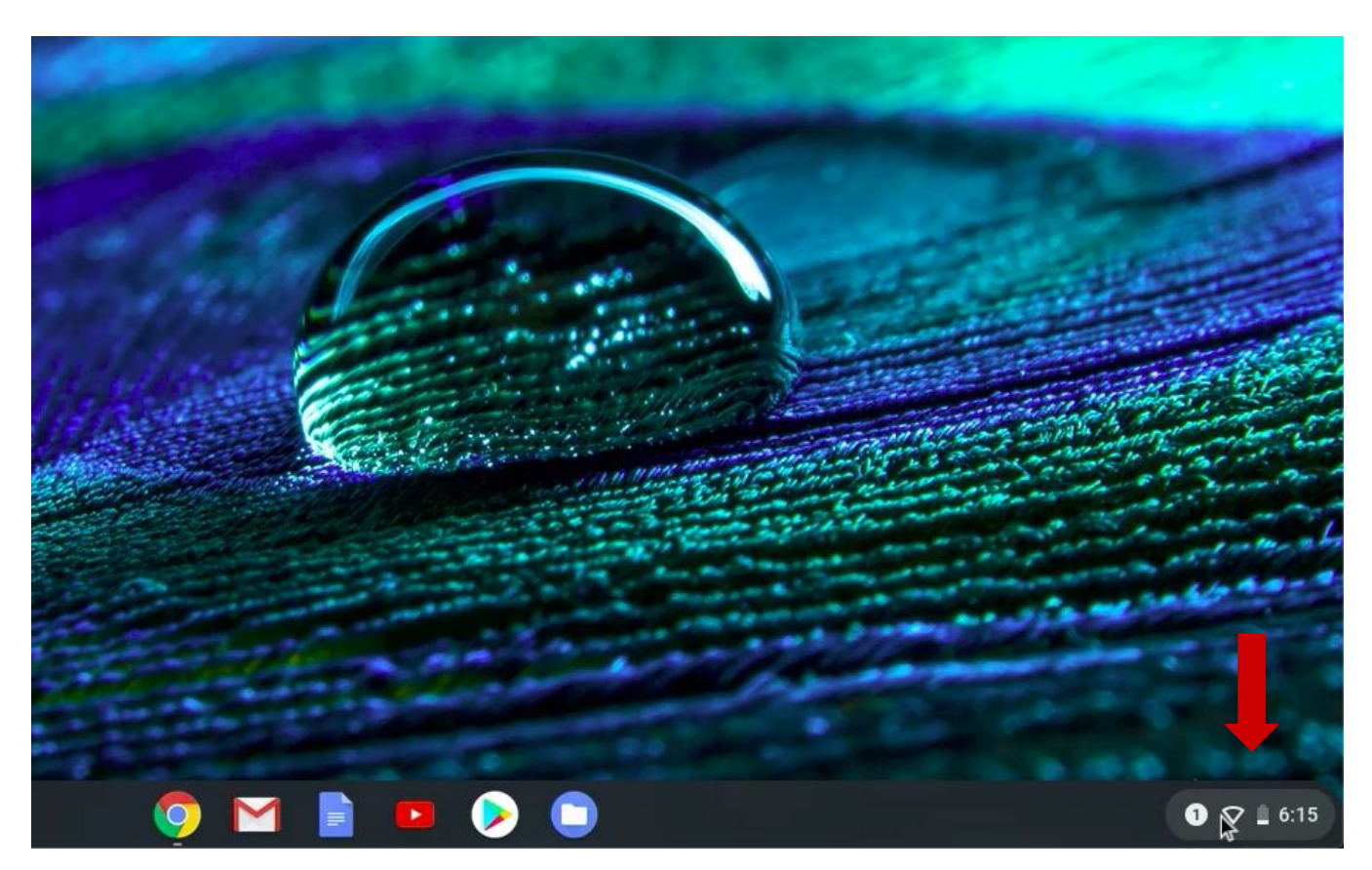

## 11. 点击图标启动WiFi设置

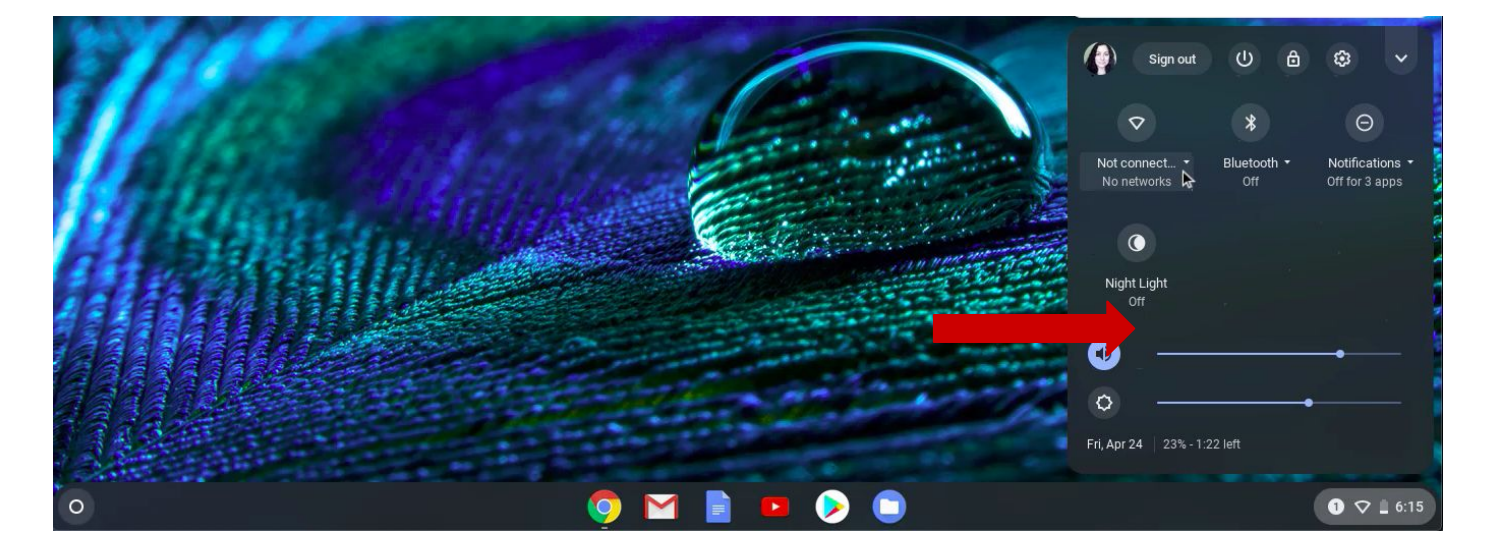

12. 确定你的Hotspot连接器处于开机状态。

13. 你会看到所以你可以接收的WiFi信号源。找到你的Hotspot的WiFi信号名字,点击。

Network
Network
Network
Network
Network
Network
Network
Network
Network
Network
Network
Network
Network
Network
Network
Network
Network
Network
Network
Network
Network
Network
Network
Network
Network
Network
Network
Network
Network
Network
Network
Network
Network
Network
Network
Network
Network
Network
Network
Network
Network
Network
Network
Network
Network
Network
Network
Network
Network
Network
Network
Network
Network
Network
Network
Network
Network
Network
Network
Network
Network
Network
Network
Network
Network
Network
Network
Network
Network
Network
Network
Network
Network
Network
Network
Network
Network
Network
Network
Network
Network
Network
Network
Network
Network
Network
Network
Network
Network
Network
Network
Network
Network
Network
Network
Network
Network
Network
Network
Network
Network
Network
Network
Network
Network
Network
Network
Network
Network
Network
Network
Network
Network
Network
Network
Network
Network
Network
Network
Network
<

14. 一个窗口会弹出来。在窗口里输入你的Hotspot 密码, 然后点击连接钮Connect

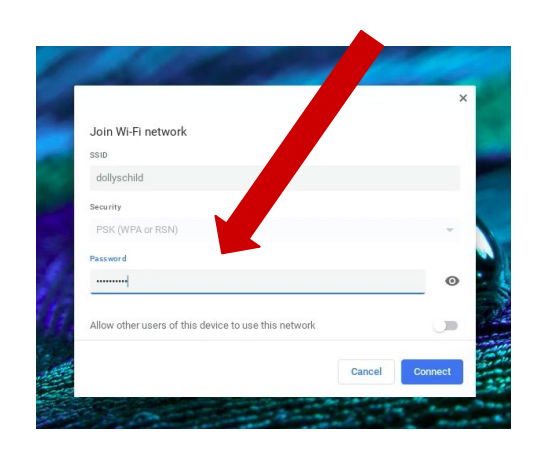

15. 当你的Chromebook连接上WiFi后,你 将看到连接确认显示在你电脑设置屏幕

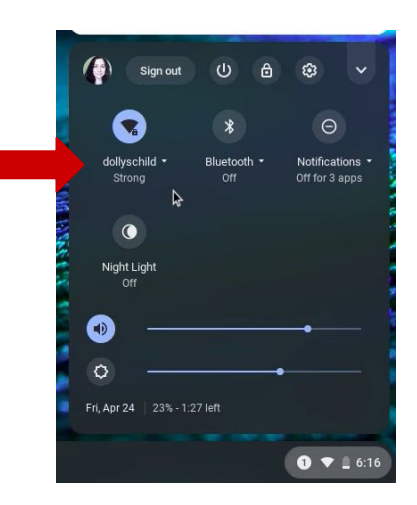

祝贺你现在可以用你的Chromebook上网了!